PLANO DE DESENVOLVIMENTO DE PESSOAS IFPR 2024

## TUTORIAL DE CADASTRO DOS PERFIS NO PORTAL SIPEC

# **'USUÁRIO PDP' (AÇÃO DO REPRESENTANTE OPERACIONAL PDP)**

# E 'CHEFIA' PDP (AÇÃO DO REPRESENTANTE GERENCIAL PDP)

Coordenação de Capacitação | Diretoria de Qualidade de Vida no Trabalho e Capacitação do Servidor dovtcs.progepe@ifpr.edu.br

> Pró-Reitoria de Gestão de Pessoas Instituto Federal do Paraná

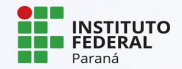

## VISÃO GERAL DO PROCESSO COM AÇÕES EM CADA PERFIL

#### FLUXO GERAL DE ELABORAÇÃO DO PLANO DE DESENVOLVIMENTO DE PESSOAS (PDP)

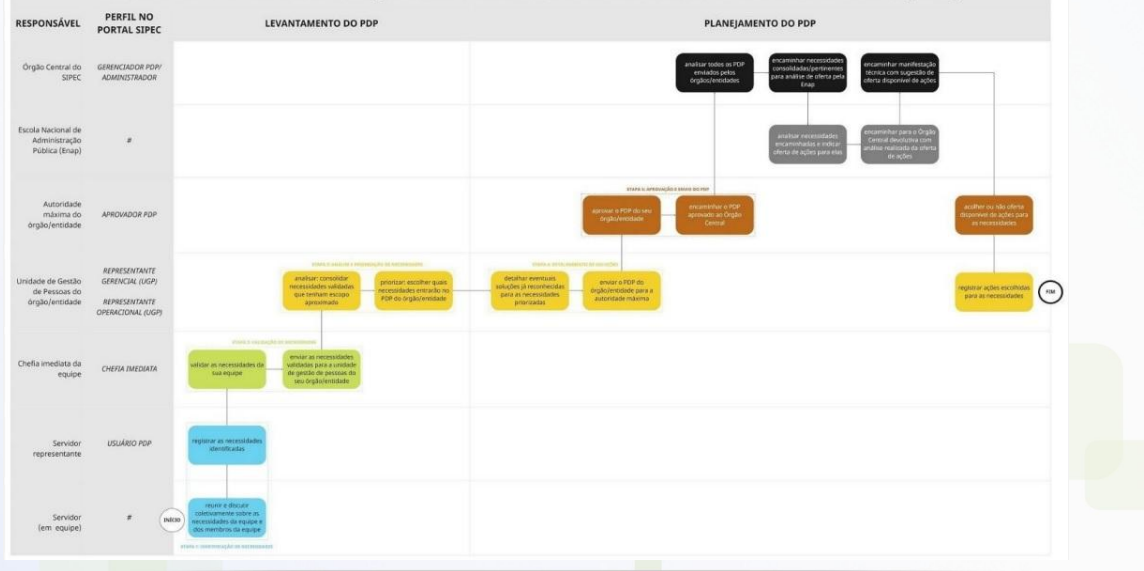

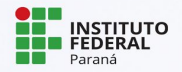

(Amplie a imagem para melhor visualização)

#### QUEM SÃO OS PERFIS PDP 2024

- → Usuário PDP servidor da equipe, que cadastra no sistema Sipec as necessidades de desenvolvimento identificadas pela equipe;
- Chefia PDP gestor imediato da equipe, que realiza a validação das necessidades da sua equipe no sistema Sipec pelo Usuário PDP;
- → Representante Operacional do PDP servidor indicado pelo gestor máximo da unidade ou campus, que cadastra os Usuários PDP e Chefias PDP das equipes no portal SIPEC, coordena as ações locais de levantamento de necessidades de desenvolvimento e valida as necessidades cadastradas no Portal SIPEC pelas equipes do campus/unidade;
- → Representante Gerencial do PDP servidor da coordenação de capacitação (CC|PROGPE), que solicita abertura do processo e justifica novas revisões, cadastra no sistema e orienta os Representantes Gerenciais nos processos locais, prioriza e detalha soluções, e conclui o preenchimento das necessidades;
- Aprovador PDP autoridade máxima (reitor), que avalia as alterações conforme PDI e encaminha ao Órgão Central SIPEC.

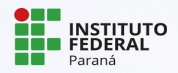

## **ORIENTAÇÃO PRÉVIA**

- → Recomenda-se que o Representante Operacional tenha uma planilha contendo Nome, CPF e e-mail dos servidores indicados conforme organograma.
- Pedimos que compartilhe com a CC/PROGEPE dentro do processo
  23411.012286/2023-34, para que possamos cadastrar as Chefias PDP no SIPEC.

| UNIDADE                                                     | NOME DO USUÁRIO PDP | E-MAIL | CPF | NOME DA CHEFIA PDP | E-MAIL | CPF |
|-------------------------------------------------------------|---------------------|--------|-----|--------------------|--------|-----|
| DIEPEX - Diretoria de<br>Ensino, Pesquisa e Extensão        |                     |        |     |                    |        |     |
| DIPLAD - Diretoria de Planejamento e<br>Administração       |                     |        |     |                    |        |     |
| CNAPNE - Coordenadoria do<br>NAPNE                          |                     |        |     |                    |        |     |
| COENS - Coordenadoria<br>de Ensino                          |                     |        |     |                    |        |     |
| COPEX - Coordenadoria de<br>Pesquisa e Extensão             |                     |        |     |                    |        |     |
| CA - Coordenadoria Administrativa                           |                     |        |     |                    |        |     |
| CCFO - Coordenadoria Contábil,<br>Financeira e Orçamentária |                     |        |     |                    |        |     |
| SEGEPE - Seção de Gestão de<br>Pessoas                      |                     |        |     |                    |        |     |
| SEGAB - Seção Gabinete da Diretoria<br>Geral                |                     |        |     |                    |        |     |
|                                                             |                     |        |     |                    |        |     |

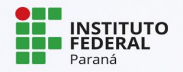

# 1. CADASTRO DO SERVIDOR NO PORTAL SIPEC

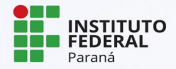

#### CADASTRO DO SERVIDOR NO PORTAL SIPEC

- → O servidor deve se cadastrar no Portal SIPEC acessando: https://portalsipec.servidor.gov.br/
- → Em seguida, clicar em '+ Cadastrar-se':

| govbr                  | CORRECTION CONTRACTOR ACCESSO À REFORMAÇÃO PARTICIP | E LEGISLAÇÃO | όκαλος το αυντικο 💙 |
|------------------------|-----------------------------------------------------|--------------|---------------------|
|                        |                                                     | *            | <i>a</i> 🖉          |
| Portal Sipec           |                                                     |              | + Cadastre-se       |
| Ministério da Economia |                                                     |              | Realizar login      |
|                        |                                                     |              | Central Sip 🦙       |

→ Informar qual categoria se encaixa, no caso 'servidor federal':

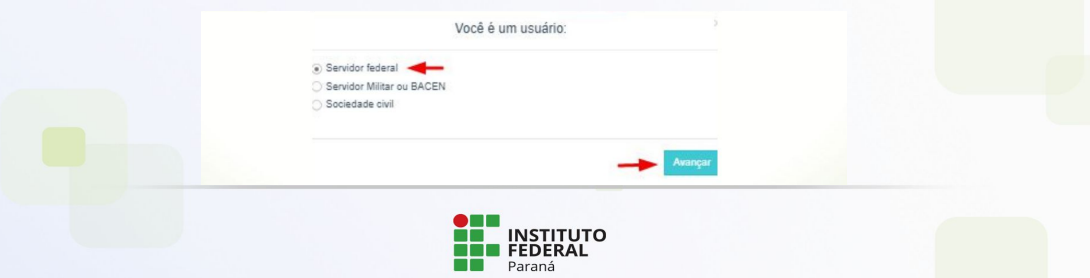

#### CADASTRO DO SERVIDOR NO PORTAL SIPEC

Ao selecionar a opção "servidor federal", o servidor será encaminhado para a página de login do SIGAC. Lá, deverá informar o CPF e a mesma senha utilizada para acessar o SIGAC

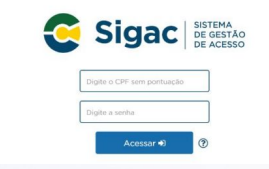

→ Após realizar o cadastro, estará apto a ser vinculado a um dos perfis Usuário PDP ou Chefia PDP pelo Representante Operacional PDP.

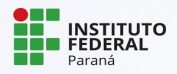

# 2. VINCULAÇÃO DO SERVIDOR AOS PERFIL 'USUÁRIO PDP' NO PORTAL SIPEC

(AÇÃO DO REPRESENTANTE OPERACIONAL PDP)

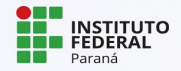

#### ACESSO AO PDP NO PORTAL SIPEC

#### → Acessar o sistema SIPEC através do link https://portalsipec.servidor.gov.br/

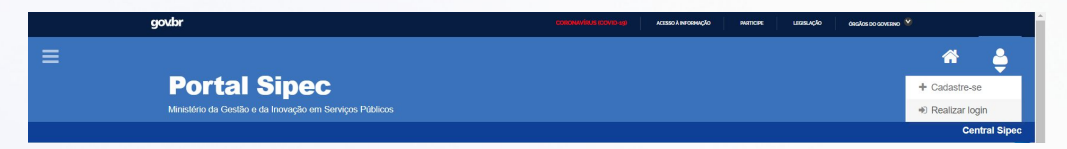

#### → Ao clicar em 'Realizar Login, será direcionado ao Sigac:

| Acrese e Portal SPEC informando a usuán e sentia. Se vodi é sentidor foderal instituro a losmi usando o | <b>3</b> |
|----------------------------------------------------------------------------------------------------|----------|
| 5164C                                                                                                   |          |
| Senha Sigac   BISTRIA DO GESTÃO                                                                         |          |
| Esqueci minha senha                                                                                     |          |
| ENTRAR                                                                                                  |          |
|                                                                                                    |          |

### ACESSO AO PDP NO PORTAL SIPEC

#### → Escolher a área 'PDP'

|                 | govbr                                                 | CONSUMPLIE (2007)-169                                                                                              | Ασεδίο λ Νεαδλικότο | PARTICIPE | ucasução | άκολος το αργετήο 🏾 🏵 |        |            |
|-----------------|-------------------------------------------------------|----------------------------------------------------------------------------------------------------|---------------------|-----------|----------|-----------------------|--------|------------|
|                 |                                                       | Você gostaria de acessar a área de Eventos ou a área de Representante<br>(ou unidade) INSTITUTO FEDERAL DO PARANA? | e PDP do Órgão 🛛 ×  |           |          |                       |        | ŧ          |
|                 | Portal Sipeo<br>Ministério da Gestão e da Inovação em | EV                                                                                                    | ENTOS PDP           |           |          |                       |        |            |
|                 |                                                       |                                                                                                    |                     |           |          |                       | Cen    | tral Sipec |
| VOCÉ ESTÁ AQUI: | : PÁGINA INICIAL                                      |                                                                                                    |                     |           |          |                       |        |            |
| OIá CAMIL       | LLA CORSO SILVEIRA!                                   |                                                                                                    |                     |           |          |                       |        |            |
| Próximos        | s Eventos                                             |                                                                                                    |                     |           |          |                       |        |            |
|                 |                                                       |                                                                                                    |                     |           |          | resultados por pági   | na: 50 | ~          |
| Evento          | Realização                                            | Cidade                                                                                                    | UF                  |           |          | Açõe                  | s      |            |
|                 | Nerhum registro encontrado                            |                                                                                                    |                     |           |          |                       |        |            |
| Mostrano        | do 0 até 0 de 0 registros                             |                                                                                                    |                     |           |          |                       |        |            |
|                 |                                                       |                                                                                                    |                     |           |          |                       |        |            |

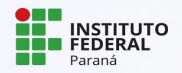

#### VINCULAÇÃO DO SERVIDOR AO PERFIL Usuário PDP

→ Se o perfil a ser destinado ao servidor solicitante for de Usuário PDP (representante de equipe), acessar por meio do Menu esquerdo da tela inicial do Portal SIPEC, "<u>Configurações</u>" e, em seguida, "<u>Lista de Unidades</u>".

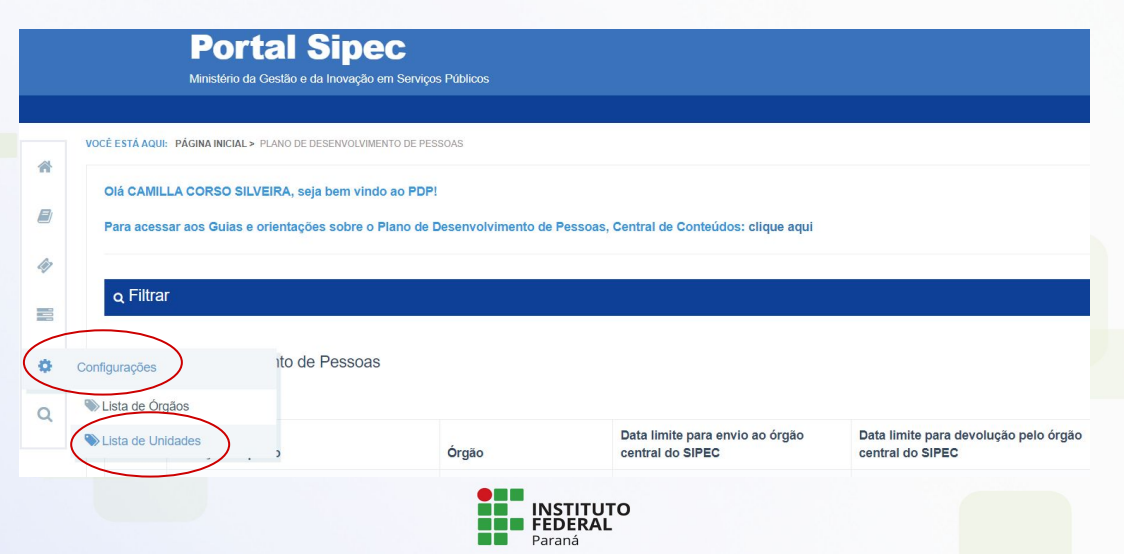

#### VINCULAÇÃO DO SERVIDOR AO PERFIL Usuário PDP

No lado direito da tela, o Representante Operacional verá um ícone de elo para identificar a ação de 'Associar Representante à <u>unidade</u>' e deve clicar.

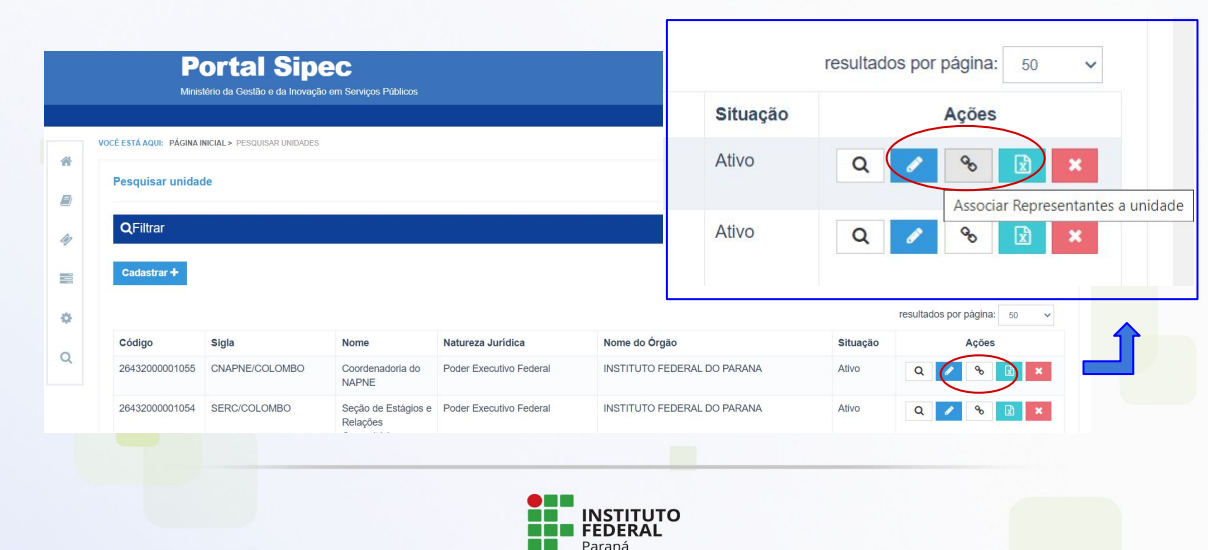

### VINCULAÇÃO DO SERVIDOR AO PERFIL Usuário PDP

Aparecerá a tela abaixo, em que ao inserir o CPF do servidor no campo "Usuário PDP" e clicar em "+", o servidor estará vinculado e poderá realizar o cadastro das necessidades de sua equipe

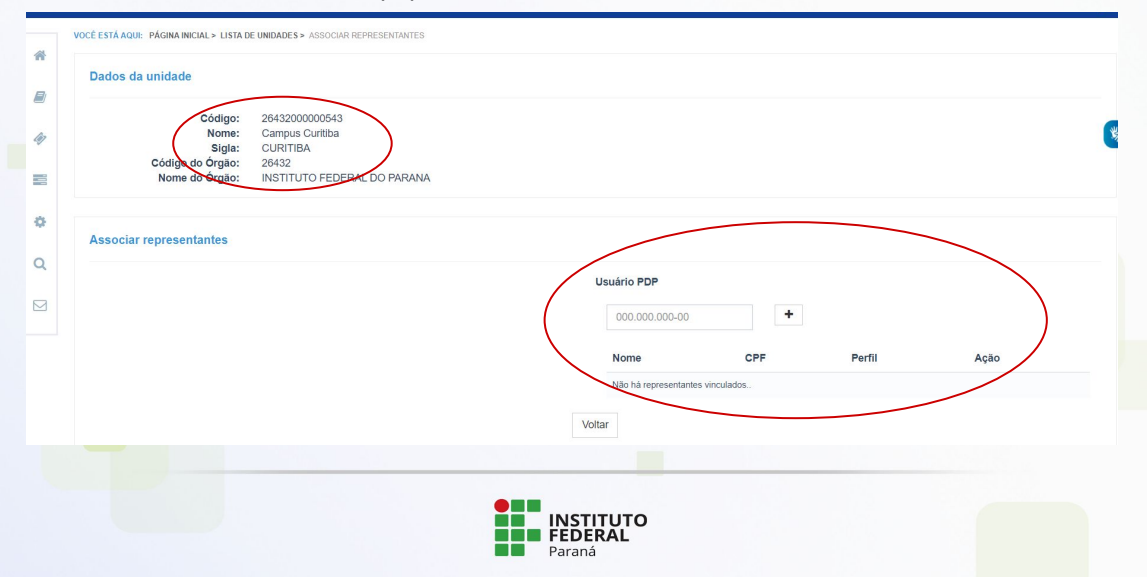

# 3. VINCULAÇÃO DO SERVIDOR AOS PERFIL 'CHEFIA PDP' NO PORTAL SIPEC

(AÇÃO DO REPRESENTANTE GERENCIAL PDP)

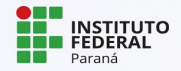

#### VINCULAÇÃO DO SERVIDOR AO PERFIL CHEFIA PDP

→ Se o perfil a ser destinado ao servidor solicitante for de Chefia PDP, acessar por meio do Menu esquerdo da tela inicial do Portal SIPEC, "Configurações" e, em seguida, "Lista de Órgãos'.

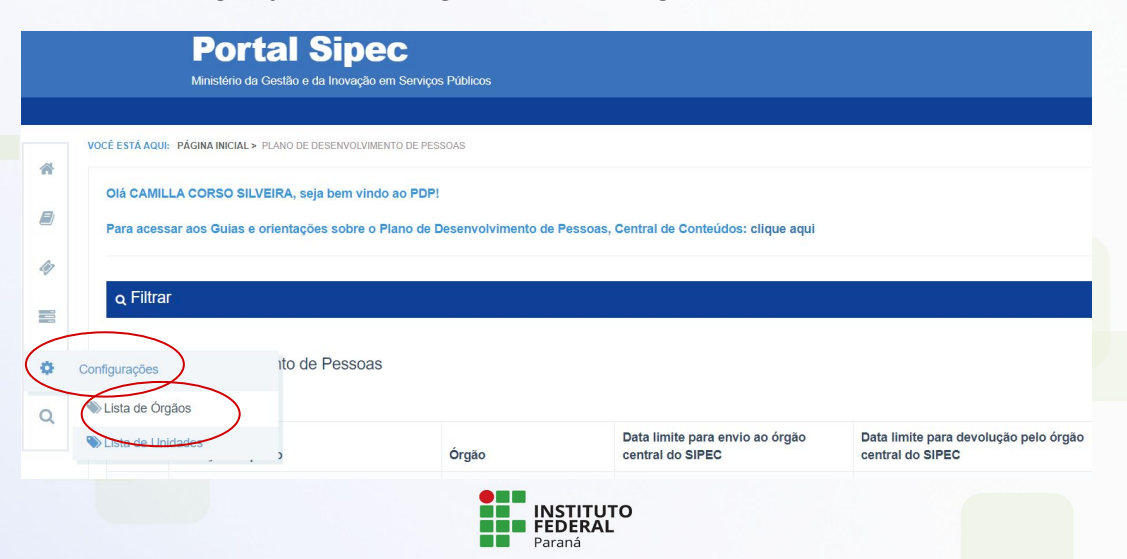

#### VINCULAÇÃO DO SERVIDOR AO PERFIL CHEFIA PDP

Note que aparecerá a tela do <u>Órgão</u> e não das Unidades, como na vinculação do Usuário PDP.

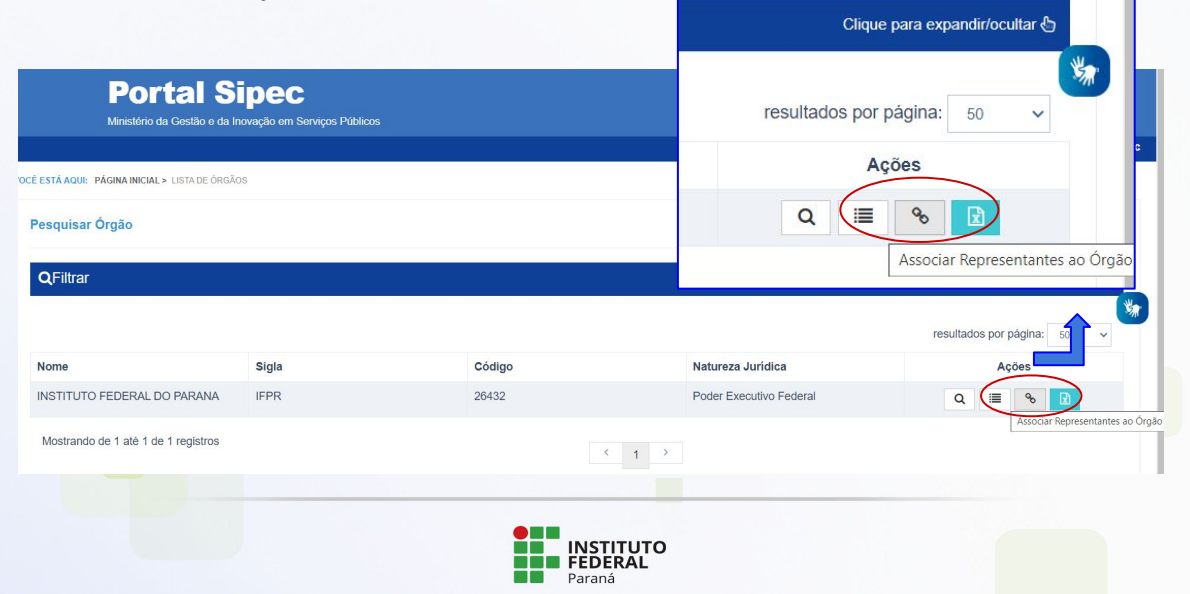

#### VINCULAÇÃO DO SERVIDOR AO PERFIL CHEFIA PDP

→ Após o preenchimento com o CPF, deve-se selecionar o perfil Chefia PDP e clicar no botão "+"; e assim o nome deverá aparecer na listagem como Chefia.

|   |                                          |                                                                  |                    |                         |                                      | Central |
|---|------------------------------------------|------------------------------------------------------------------|--------------------|-------------------------|--------------------------------------|---------|
|   | VOCÉ ESTÁ AQUI: PÁGINA INICIAL > LISTA D | EÓRGÃOS > ASSOCIAR REPRESENTANTES                                |                    |                         |                                      |         |
|   | Dados do Órgão                           |                                                                  |                    |                         |                                      |         |
| 0 | Código:                                  | 26432                                                            |                    |                         |                                      |         |
| 2 | Nome:<br>Sigla:                          | INSTITUTO FEDERAL DO PARANA<br>IFPR<br>Dadas Europutius Ecologie |                    |                         |                                      |         |
| l | Natureza Juntica:                        | Poder Executivo Pederar                                          |                    |                         |                                      |         |
|   | Associar representantes                  |                                                                  |                    |                         |                                      |         |
|   |                                          |                                                                  | Representantes PDP |                         |                                      |         |
|   |                                          |                                                                  | 000.000.000-00     | Aprovador PDP Represent | ante Gerencial (UGP)<br>) Chefia PDP | +       |
|   |                                          |                                                                  | Nome               | CPF                     | Perfil                               | Ação    |

Paraná

# LINKS ÚTEIS

Página PDP IFPR

https://ifpr.edu.br/servidor/capacitacao/plano-de-desenvolvimento-de-pessoas/plano-de-desenvolvimento-de-pessoas-pdp-2024/

- Proposta PDP 2024 <u>https://ifpr.edu.br/wp-content/uploads/2023/07/pdp-2024-elaboracao-do-plano-de-desenvol</u> <u>vimento-de-pessoas.pdf</u>
- Portal SIPEC

https://portalsipec.servidor.gov.br/login

 Central de conteúdos do SIPEC
 <u>https://www.gov.br/servidor/pt-br/acesso-a-informacao/gestao-de-pessoas/pndp/paginas/ce</u> <u>ntral-de-conteudos</u>

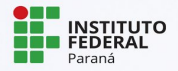

#### LEMBRE-SE

Esse é um processo novo e é muito natural ter dúvidas sobre como encaminhar os procedimentos no seu campus. Entre em contato sempre que precisar e pensaremos juntos a melhor forma de conduzir a situação.

#### **EXCELENTE TRABALHO A TODAS/OS!**

Coordenação de Capacitação | Diretoria de Qualidade de Vida no Trabalho e Capacitação do Servidor dovtcs.progepe@ifpr.edu.br

> Pró-Reitoria de Gestão de Pessoas Instituto Federal do Paraná

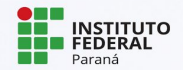